# 【サポート情報】CSVファイルをMicrosoft Excelで文字化けせずに開く方法

#### Vosaic国内総代理店 橘図書教材

Vosaicのタイムラインのデータは、**CSVファイル**または**XMLファイル**でダウンロードすることができます。 主な用途として、CSVファイルはMicrosoft Excelなどを使った分析に、XMLファイルはVosaicのデータのダ ウンロード、バックアップに使うことができます。

CSVファイルをMicrosoft Excelでの分析に使う際、よくあるお問い合わせが「文字化けしてしまう」という ものです。この問題の回避方法について、Windows OS、mac OSのそれぞれについてご説明します。ポイン トは、VosaicのCSVファイルの文字コードは [**UTF-8**] ですので、Excelに読み込むときに文字コードを [UTF-8] に合わせることです。

※Microsoft Excelのバージョンによっては、下に示す操作とメニュー名や位置などが異なる場合があります。

## Windows OS版Excelの場合

- 1. Microsoft Excelを起動し、新しいブックを作成します。
- 2. [データ] メニューの [データの取得] > [テキストまたはCSVから] を選択します。

|               |        |                                                                                                    |                    |      | 22                                    |
|---------------|--------|----------------------------------------------------------------------------------------------------|--------------------|------|---------------------------------------|
| I             | 自動     | 麻存 ● 力) 🗄 🕗 🔍 🗸 🔻                                                                                                  | Book1 - Excel      | I    | ₽ 検索                                  |
| 77            | アイル    | ホーム 挿入 描画 ページレイア                                                                                                   | ウト 数式 データ          | 校閲表示 | NIJ AC                                |
| 「<br>デー<br>取得 | 7.000~ | <ul> <li>□ テキストまたは CSV から</li> <li>○ 最近使ったソース</li> <li>○ Web から</li> <li>○ 限存の接続</li> <li>□ テーブルまたは範囲から</li> </ul> | すべて<br>更新、し、リンクの編集 | (英語) | 1000000000000000000000000000000000000 |
|               |        | データの取得と変換                                                                                                    | クエリと接続             | デー   | 物種類                                   |
| 2             |        | テキストまたは CSV から                                                                                                    |                    |      |                                       |
| 3             |        | テキスト、コンマ区切り値、または書式                                                                                                 |                    |      |                                       |
| 4             |        | いたデータをインポートします。                                                                                                    |                    |      |                                       |
| 5             |        |                                                                                                    |                    |      |                                       |
| 6             |        |                                                                                                    |                    |      |                                       |
| 7             |        |                                                                                                    |                    |      |                                       |
| 8             |        |                                                                                                    |                    |      |                                       |
| 9             |        |                                                                                                    |                    |      |                                       |
| 10            |        |                                                                                                    |                    |      |                                       |
| 11            |        |                                                                                                    |                    |      |                                       |
| 12            |        |                                                                                                    |                    |      |                                       |

- 3. 読み込むCSVファイルを選択します。
- 4. 文字コードに「Unicode (UTF-8)」を選択します。

| 元のファイル                   | 区切り記号                   |   | データ型検出                       |
|--------------------------|-------------------------|---|------------------------------|
| 932:日本語 (シフト JIS)        | <ul> <li>マンマ</li> </ul> | • | 最初の 200 行に基づく                |
| 57004: ISCII タミール語       |                         |   |                              |
| 57002: ISCII テハナガリ文子     |                         |   |                              |
| 57011:15011 パンジョーブ語      |                         |   |                              |
| 57003: ISCII ペンガル語       |                         |   |                              |
| 57009: ISCII マラヤーラム語     |                         |   |                              |
| 20269: ISO-6937          |                         |   |                              |
| 855: OEM キリル             |                         |   |                              |
| 858: OEM 多言語ラテン I        |                         |   |                              |
| 437: OEM 米国              |                         |   |                              |
| 20261: T.61              |                         |   |                              |
| 20001: TCA 台湾            |                         |   |                              |
| 0004: TeleText 台湾        |                         |   |                              |
| 200: Unicode             |                         |   |                              |
| 2001: Unicode (UTF-32 ビッ | グエンディアン)                |   |                              |
| 2000: Unicode (UTF-32)   |                         |   |                              |
| 5000: Unicode (UTF-7)    |                         |   |                              |
| 5001: Unicode (UTF-8)    |                         |   | 3 manual and a second second |
| 201: Unicode (ビックエンテ     | 4971                    |   |                              |
| )127: US-ASCII           |                         |   |                              |

#### 5. 区切り記号で [コンマ]を選択します。

| 10) 2 7 4 7 1 |            | 区切り記号                      | (a) - Sun Bross Ph |          | 7-99  | 2使出              |                    |     |
|---------------|------------|----------------------------|--------------------|----------|-------|------------------|--------------------|-----|
| 65001: Unico  | de (UTF-8) | <ul> <li>コンマ</li> </ul>    |                    | *        | 最初の   | 200 行に基づく        | •                  |     |
| Start Time    | End Time   | Moment Duration in Seconds | Form Title         | Moment N | ame   | User             | Moment Sequence    | Nun |
| 0:00:00       | 0:00:10    | 10.150172                  | 声かけ                | 指示       |       | Hajime Tachibana |                    | 1   |
| 0:00:10       | 0:00:17    | 7.497964                   | ダンス指導              | 準備運動     |       | Hajime Tachibana |                    | 1   |
| 0:00:13       | 0:00:19    |                            | ;声かけ               | 指示       |       | Hajime Tachibana |                    | 2   |
| 0:00:22       | 0:00:32    | 10.257565                  | ダンス指導              | 大きな動き    |       | Hajime Tachibana |                    | 1   |
| 0:00:27       | 0:00:33    |                            | う 声かけ              | 技術指導     |       | Hajime Tachibana |                    | 1   |
| 0:00:36       | 0:00:43    | 6.75422.                   | リダンス指導             | その場での    | 動き    | Hajime Tachibana |                    | 1   |
| 0.00:46       | 0:00:52    |                            | 5 声かけ              | 指示       |       | Hajime Tachibana |                    | 3   |
| 0.00.51       | 0:01:17    | 25.75358                   | 2 トレーナー用           | トレーナーの   | אכאבת | Hajime Tachibana |                    | 1   |
| 0.00.51       | 0:01:17    | 25.75358.                  | 2 トレーナー用           | トレーナー    | אטבת  | Hajime Tachibana |                    | 2   |
| 0:00:52       | 0:01:06    | 13.1422192                 | 7 ダンス指導            | 大きな動き    |       | Hajime Tachibana |                    | 2   |
| 0.00.5        | 0.00.59    |                            | 5 声かけ              | 技術指導     |       | Hajime Tachibana |                    | 2   |
| 0.00.00       | 0:01:06    |                            | 5 声かけ              | 技術指導     |       | Hajime Tachibana |                    | 1   |
| 0:01.00       | 0.01.10    | 7.8768134                  | 3 声かけ              | ほめ言葉     |       | Hajime Tachibana |                    | 2   |
| 0:01:1.       | 0.01.2     | 11.25627                   | 7 ダンス指導            | その場での    | 動き    | Hajime Tachibana |                    | 4   |
| 0:01:1.       | 0.01.2     |                            | 5 声かけ              | 指示       |       | Hajime Tachibana |                    | 3   |
| 0:01:2        | 4 0:01:30  | 11.75317                   | 3 ダンス指導            | 大きな動き    |       | Hajime Tachibana |                    | 1   |
| 0:01:2        | 5 0:01:3   |                            | 6 声かけ              | 励まし      |       | Hajime Tachibana |                    | 2   |
| 0:01:2        | 7 0:01:3   |                            | s ant              | 励まし      |       | Hajime Tachibana | and the second for |     |

## mac OS版Excelの場合

#### 方法A. Numbersで読み込む方法

- 1. mac OSのアプリケーション「Numbers」で開きます。
- そのままNumbersで処理するか、 [ファイル] > [書き出す] > [Excel…] を選択して、Excel ファイルに変換します。

### 方法B. Excelで読み込む方法

- 1. Microsoft Excelを起動し、新しいブックを作成します。
- 2. [データ] メニューの [外部データの取り込み] > [テキストから(レガシ)] を選択します。も しくはアイコンの [データファイル] から [テキストから(レガシ)] を選択します。

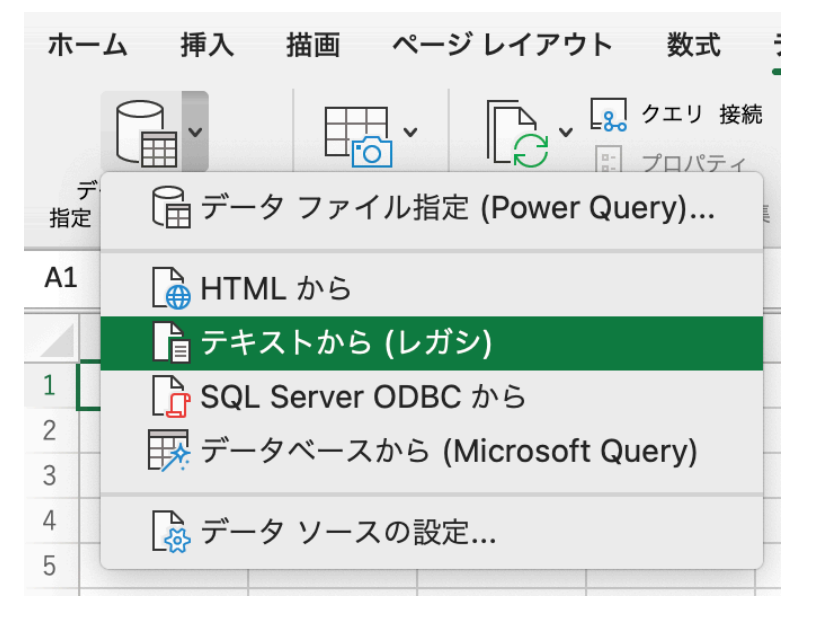

- 3. 読み込むCSVファイルを選択します。
- 4. [元のファイル]のドロップダウンメニューで [Unicode (UTF-8)] を選択し、 [次へ] をクリック します。

| テキスト ファイル ウ                                                                                                   | Traditional Chinese (EUC)                                                      |
|----------------------------------------------------------------------------------------------------|--------------------------------------------------------------------------------|
|                                                                                                    | Traditional Chinese (Mac OS)                                                   |
| 選択したデータは区切り文字で区切られています。                                                                                       | Traditional Chinese (Windows, DOS)                                             |
| 次へ]をクリックするか 区切るデータの形式を指定                                                                                      | Turkish (Windows Latin 5)                                                      |
|                                                                                                    | Unicode (UTF-16BE)                                                             |
| ● 区切り記号付き - コンマやタブなどの区切り文字                                                                                    | Unicode (UTF-16LE)                                                             |
| 固定長 - スペースによって右または左に                                                                                          | Unicode (UTF-7)                                                                |
| 取り込み開始行: 1 🗘 元のファイル                                                                                           | ✓ Unicode (UTF-8)                                                              |
|                                                                                                    | Vietnamese (Windows)                                                           |
|                                                                                                    | Western (ASCII)                                                                |
|                                                                                                    | Western (DOS Latin 1)                                                          |
| 選択したデータのプレビュー:                                                                                                | Western (ISO Latin 1)                                                          |
| ファイル /Users/hajime17/Documents/事業関係                                                                           | Western (Mac OS Roman)                                                         |
| "Start Time" "End Time" "Moment Duration in Seconds" "B                                                       | Western (Windows Latin 1)                                                      |
| 2 "00:01:24", "00:01:33",8.746575000000007,"テニス サービン                                                          | Windows (ANSI)                                                                 |
| 3 "00:01:45", "00:01:52", 6.49646400000003, "テニス サービン                                                         | ス","ジョコビッチ ファーストサービス","Hajime lachiba                                          |
| 4 00:02:04 , 00:02:18 ,14.5060770000000005, アニス サービ<br>5 "00:02:31", "00:02:39", 8.248128000000008, "テニス サービン | ス", ショコビッチ セカントサービス", Hajime Tachiban<br>ス","ジョコビッチ ファーストサービス","Hajime Tachiba |
| 6"00:02:50","00:02:57",6.993688999999989,"テニス サービン                                                            | ス","ジョコビッチ ファーストサービス","Hajime Tachiba                                          |
| 5 <sup>1</sup> 00:02:50", "00:02:57", 6.993688999999989, "テニス サービン<br>キャンセル                                   | ス","ジョコビッチ ファーストサービス","Hajime Tachib<br><戻る 次へ> 完了                             |

5. 次の画面の [区切り文字] で [カンマ] を選択し、 [次へ] をクリックします。

| =                  | テキスト               | ファイル ウィザード - 2             | / 3        |             |      |  |  |
|--------------------|--------------------|----------------------------|------------|-------------|------|--|--|
| フィールドの区切り文字を指定し    | アイださ               |                            |            |             |      |  |  |
|                    |                    | . • • •                    |            |             |      |  |  |
| 区切り文字              |                    |                            |            |             |      |  |  |
| タブ                 | 連続した区切り文字は1文字として扱う |                            |            |             |      |  |  |
| セミコロン              | 文字列の引用符: "         |                            |            |             |      |  |  |
| ✓ カンマ              |                    |                            |            | -           |      |  |  |
| コペース               |                    |                            |            |             |      |  |  |
| この(4).             |                    |                            |            |             |      |  |  |
|                    |                    |                            |            |             |      |  |  |
| 選択したデータのプレビュー・     |                    |                            |            |             |      |  |  |
|                    |                    |                            |            |             |      |  |  |
|                    |                    |                            |            |             |      |  |  |
| Start Time         | End Time           | Moment Duration in Seconds | Form Title | Moment Name | Use  |  |  |
| 00:00:00           | 00:00:03           | 3                          | 期間記録・相互作用  | 励まし         | Нај  |  |  |
| 00:00:00           | 00:01:11           | 71.531886                  | 期間記録・相互作用  | 学習指導(I)     | Haj  |  |  |
| 00:00:04           | 00:01:12           | 68.028607759               | 体育授業研究     | 指導          | Haj  |  |  |
| 声のトーンや話し方に注意すること。" |                    |                            |            |             |      |  |  |
| 00:00:05           | 00:00:13           | 8                          | 体育授業研究     | 励まし         | Haji |  |  |
|                    | ++                 | ンセル < 戻る                   | 次へ >       | 完了          |      |  |  |
|                    |                    |                            |            | 203         |      |  |  |

6. [完了]をクリックして開きます。

※ 上記の方法以外に、Windows OS、mac OSのいずれの場合でも、テキスト編集ソフトでCSVファイルを 開き、文字コードを [UTF-16] に変更して保存することでも、Excelで読み込めるようになります。